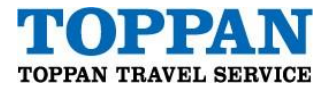

July 31,2024

# How to download large files

(in case download URL is in the email)

### ■ Step1

Click the URL in your email, "File Download Notification" to download the files.

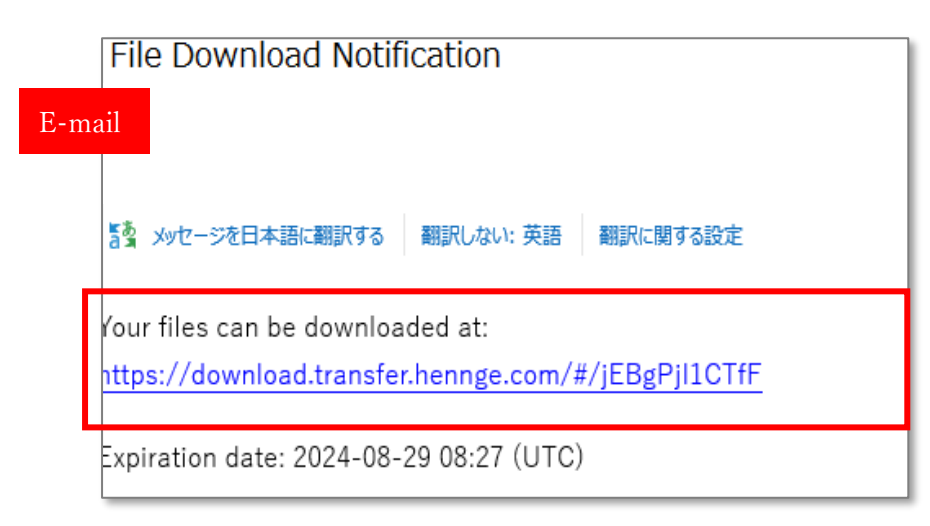

#### ■ Step2

Following authentication page will appear. Click "言語" and change to your language.

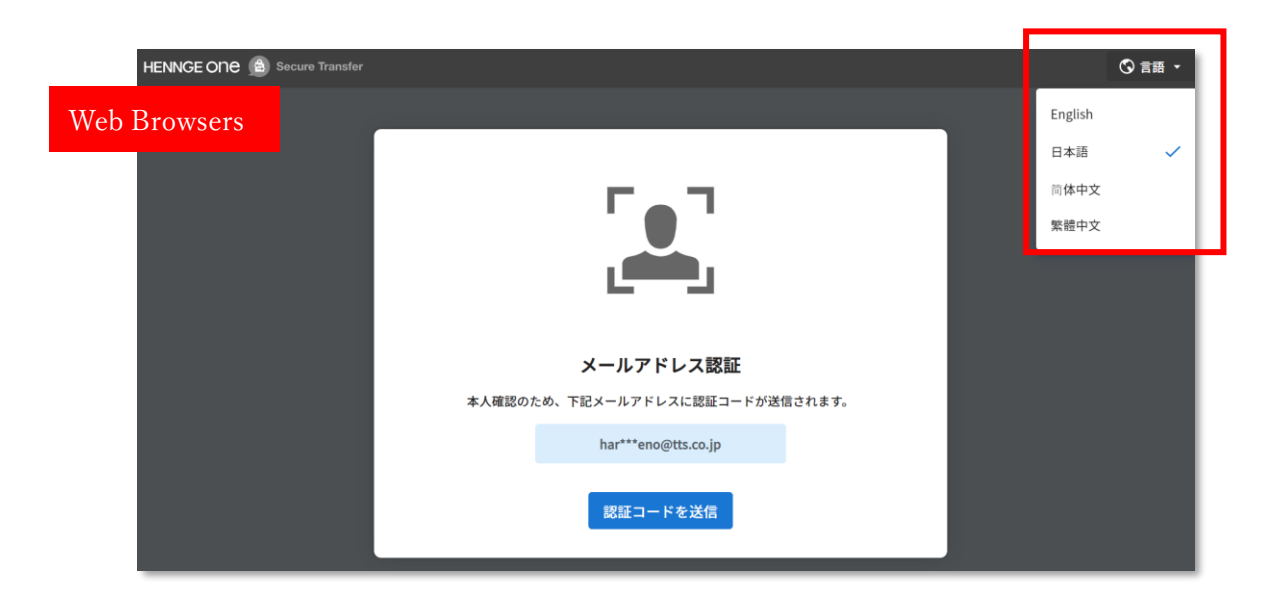

#### TOPPAN TRAVEL SERVICE CORP.

Hamamatsucho 262 Bldg., 2-6-2 Hamamatsucho, Minato-ku Tokyo 105-0013 www.toppantravel.com

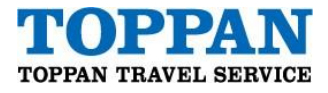

## ■ Step3

Enter the email address to receive verification code and click "OK" Click "Send Verification Code". \*Your email address may already be set up. A verification code will be sent to the email address.

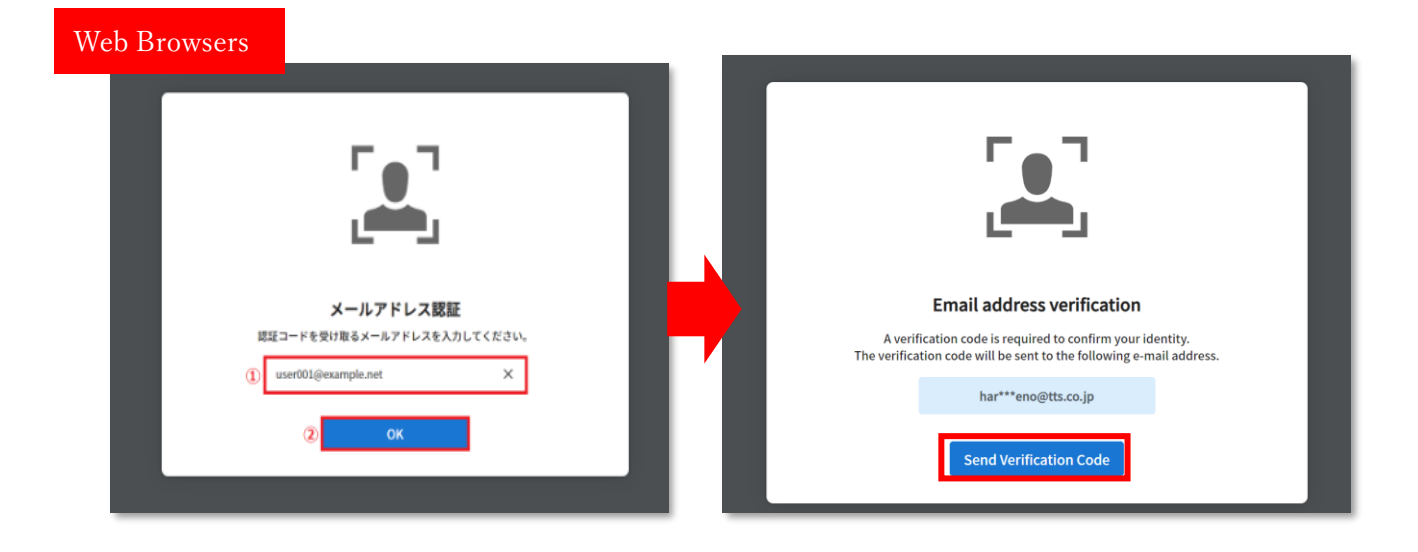

#### ■ Step4

Copy the verification code from the email. Enter the code to the following page and click "Verify".

| Web Browsers |                                                                                                    |
|--------------|----------------------------------------------------------------------------------------------------|
|              | ⋈⋷                                                                                                    |
|              | We sent you a verification code<br>nob***rai@tts.co.jp<br>Enter the 6 digit code we sent you to the above email address.<br>You conclose and pasts the code |
|              | Bemember this approval for the next two weeks  Verilly                                                                                                    |
|              | Having Trouble2 -                                                                                                    |
|              |                                                                                                    |

TOPPAN TRAVEL SERVICE CORP. Hamamatsucho 262 Bldg., 2–6–2 Hamamatsucho, Minato-ku Tokyo 105–0013 www.toppantravel.com

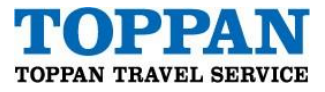

## ■ Step5

Click "Download All Files". Now you can download the files.

| HENNGE ONE 🙆 Secure Transfer                                              |                  |                    |                        |                                                                       | 🛇 Language 👻 |
|---------------------------------------------------------------------------|------------------|--------------------|------------------------|-----------------------------------------------------------------------|--------------|
| You have received 2 files.                                                |                  |                    | Book1.xlsx             |                                                                       |              |
| Uploader hotaru.motegi@tts.co.jp<br>Expires at <b>2024-08-29 14:27:58</b> |                  |                    | File Name              | Book1.xlsx                                                            |              |
|                                                                           |                  |                    | Status                 | ACTIVE                                                                |              |
|                                                                           |                  | Jownload All Files | File Format            | application/vnd.openxml formats-officed ocument.spread sheet ml.sheet |              |
|                                                                           |                  |                    | File Size              | 530.6 kB                                                              |              |
| Book1.xlsx                                                                |                  | 🛃 Download         | Virus Check            | Vo Threats Found                                                      |              |
| Book1.xlsx                                                                |                  | 🛓 Download         | Additional Information |                                                                       | ~            |
| eb Browsers                                                               | Privacy Policy & |                    |                        |                                                                       |              |

#### **TOPPAN TRAVEL SERVICE CORP.**

Hamamatsucho 262 Bldg., 2-6-2 Hamamatsucho, Minato-ku Tokyo 105-0013 www.toppantravel.com